FOR VIETNAM CITIZENS -CANADA Tourist and Business Visa / Electronic Travel Authority from Immigration and Government Office of Canada - Đơn xin thị thực của Chính phủ Canada, Trung tâm tiếp nhận hồ sơ xin thị thực điện tử trực tuyến / Cơ quan quản lý du lịch.

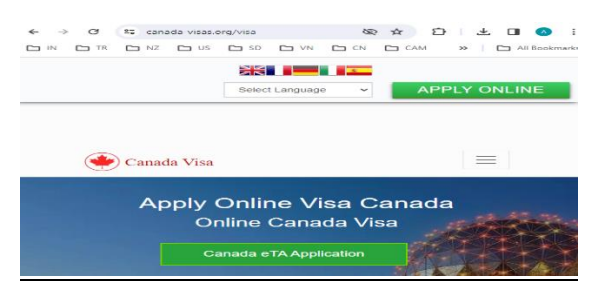

Nộp đơn xin thị thực Canada trực tuyến: Hướng dẫn từng bước

Canada từ lâu đã là điểm đến được du khách, sinh viên, người lao động và người nhập cư ưa chuộng vì cảnh quan tuyệt đẹp, <u>Đơn xin thị thực Canada</u> nền kinh tế mạnh mẽ và xã hội đa văn hóa thân thiện. Đối với những người có kế hoạch đến thăm hoặc chuyển đến Canada, bước đầu tiên là nộp đơn xin thị thực. Với sự tiến bộ của công nghệ, việc nộp đơn xin thị thực Canada đã trở nên đơn giản hơn thông qua hệ thống Nộp đơn xin thị thực Canada trực tuyến, cho phép người nộp đơn hoàn tất quy trình ngay tại nhà. Bài viết này cung cấp hướng dẫn từng bước để điều hướng quy trình.

Các loại thị thực Canada

Trước khi nộp đơn trực tuyến, điều quan trọng là phải hiểu các loại thị thực khác nhau có sẵn dựa trên mục đích chuyến thăm của bạn:

1. Thị thực du lịch (Thị thực tạm trú): Bắt buộc đối với khách du lịch hoặc du khách ngắn hạn.

2. Giấy phép du học: Dành cho những người có kế hoạch học tại một cơ sở giáo dục được chỉ định tại Canada.

3. Giấy phép lao động: Bắt buộc đối với những người có lời mời làm việc từ một nhà tuyển dụng Canada.

4. Express Entry (Thường trú): Dành cho lao động có tay nghề nộp đơn xin thường trú theo các chương trình liên bang như Chương trình lao động có tay nghề liên bang (FSWP), Chương trình lao động có tay nghề liên bang (FSTP) hoặc Chương trình đào tạo kinh nghiệm Canada (CEC).

5. Thị thực kinh doanh: Dành cho doanh nhân, nhà đầu tư hoặc cá nhân tự kinh doanh có kế hoạch tham gia vào các hoạt động kinh doanh.

Bước 1: Xác định đủ điều kiện

Bước đầu tiên trong quy trình nộp đơn xin thị thực Canada trực tuyến là kiểm tra xem bạn có đủ điều kiện cho loại thị thực mà bạn đang nộp đơn hay không. Canada có một công cụ trực tuyến dễ sử dụng trên trang web của Cơ quan Di trú, Người tị nạn và Quyền công dân Canada (IRCC) giúp bạn xác định đủ điều kiện dựa trên hồ sơ của mình.

Để kiểm tra đủ điều kiện của bạn:

- Truy cập trang web IRCC.
- Chọn loại thị thực (ví dụ: thị thực du lịch, giấy phép du học, giấy phép lao động).
- Trả lời bảng câu hỏi dựa trên tình hình cá nhân của bạn (quốc tịch, lý do đi lại, thời gian, v.v.).

• Hệ thống sẽ thông báo cho bạn biết bạn có đủ điều kiện hay không và hướng dẫn bạn các bước tiếp theo.

Bước 2: Tạo Tài khoản Trực tuyến

Sau khi xác nhận đủ điều kiện, bước tiếp theo là tạo tài khoản trực tuyến. Đây là nơi bạn sẽ nộp đơn và tải lên tất cả các tài liệu cần thiết. Có hai cách để tạo tài khoản:

• GCKey: Dịch vụ đăng nhập của chính phủ Canada được sử dụng cho nhiều dịch vụ trực tuyến khác nhau.

• Đối tác Đăng nhập: Nếu bạn có tài khoản ngân hàng trực tuyến tại một ngân hàng Canada, bạn có thể sử dụng thông tin đăng nhập hiện có của mình để đăng nhập.

Bước 3: Thu thập các Tài liệu Bắt buộc

Bạn sẽ cần thu thập nhiều tài liệu khác nhau để hoàn tất đơn đăng ký. Các tài liệu bắt buộc có thể khác nhau tùy thuộc vào loại thị thực, nhưng nhìn chung bao gồm:

• Hộ chiếu hợp lệ: Đảm bảo hộ chiếu của bạn còn hiệu lực trong thời gian bạn dự định lưu trú.

• Bằng chứng về Tài chính: Sao kê ngân hàng hoặc bằng chứng tài chính cho thấy bạn có thể tự trang trải trong thời gian lưu trú.

• Hành trình Du lịch: Nếu bạn đang nộp đơn xin thị thực du lịch, thông tin này bao gồm đặt vé máy bay, thông tin chi tiết về chỗ ở hoặc kế hoạch du lịch.

• Thư Chấp nhận (để xin giấy phép du học): Bằng chứng nhập học vào một cơ sở giáo dục của Canada.

• Thư mời làm việc (để xin giấy phép lao động): Nếu bạn đang nộp đơn xin thị thực lao động, bạn sẽ cần một lời mời làm việc từ một nhà tuyển dụng Canada.

• Ảnh: Ảnh cỡ hộ chiếu gần đây theo đúng thông số kỹ thuật về ảnh thị thực Canada.

Bước 4: Hoàn tất và Nộp đơn

Sau khi đã chuẩn bị xong tất cả các giấy tờ, hãy đăng nhập vào tài khoản của bạn và hoàn tất mẫu đơn xin thị thực. Đảm bảo rằng tất cả thông tin đều chính xác và cập nhật. Lỗi hoặc không nhất quán có thể làm chậm quá trình nộp đơn của bạn hoặc dẫn đến việc bị từ chối.

Sau khi điền vào các mẫu đơn, bạn sẽ được nhắc tải tài liệu của mình lên. Đảm bảo rằng tất cả các tài liệu được quét rõ ràng và đáp ứng các yêu cầu về kích thước tệp và định dạng.

Bước 5: Thanh toán Phí

Sau khi nộp đơn, hệ thống sẽ hướng dẫn bạn thanh toán phí xin thị thực. Phí sẽ khác nhau tùy thuộc vào loại thị thực bạn đang nộp đơn. Có thể thanh toán trực tuyến bằng thẻ tín dụng hoặc thẻ ghi nợ.

Bước 6: Chờ xử lý

Sau khi bạn đã nộp đơn và thanh toán phí, bước tiếp theo là chờ đơn của bạn được xử lý. Thời gian xử lý thay đổi tùy theo loại thị thực và quốc gia bạn sinh sống. Bạn có thể theo dõi tình trạng đơn xin của mình thông qua tài khoản trực tuyến.

Đối với một số loại thị thực, bạn cũng có thể được yêu cầu:

• Nộp dữ liệu sinh trắc học: Bao gồm việc cung cấp dấu vân tay và ảnh tại trung tâm tiếp nhận đơn xin thị thực địa phương.

• Tham dự phỏng vấn: Một số đương đơn có thể được yêu cầu tham dự phỏng vấn với viên chức cấp thị thực.

Bước 7: Nhận Quyết định cấp thị thực

Sau khi đơn xin của bạn được xử lý, bạn sẽ nhận được quyết định thông qua tài khoản trực tuyến của mình. Nếu được chấp thuận, <u>Đơn xin thị thực Canada trực tuyến bạn</u> sẽ nhận được thư giới thiệu (đối với giấy phép du học/làm việc) hoặc nhãn dán thị thực trong hộ chiếu (đối với thị thực du khách). Đảm bảo in và mang theo những tài liệu này khi đi du lịch đến Canada.

Kết luận

Nộp đơn xin thị thực Canada trực tuyến là một quá trình đơn giản nếu bạn thực hiện theo các bước một cách cẩn thận. Từ việc xác định đủ điều kiện của bạn cho đến việc nộp tài liệu và thanh toán phí, mỗi bước đều được thiết kế để đảm bảo sự tiện lợi. Bằng cách tận dụng hệ thống trực tuyến, bạn có thể giảm thiểu những rắc rối về giấy tờ và hàng đợi dài, giúp ước mơ đến thăm hoặc chuyển đến Canada của bạn tiến gần hơn đến hiện thực.

#### Canada Visa Application Online: A Step-by-Step Guide

Canada has long been a sought-after destination for tourists, students, workers, and immigrants due to its stunning landscapes, robust economy, and welcoming multicultural society. For those planning to visit or move to Canada, the first step is applying for a visa. With the advancements in technology, applying for a **Canadian visa Application Online** has become simpler through the **Canada Visa Application Online** system, allowing applicants to complete the process from the comfort of their home. This article provides a step-by-step guide to navigate the process.

### **Types of Canadian Visas**

Before applying online, it's important to understand the different types of visas available based on the purpose of your visit:

- 1. Visitor Visa (Temporary Resident Visa): Required for tourists or short-term visitors.
- 2. Study Permit: For those who plan to study at a designated learning institution in Canada.
- 3. Work Permit: Required for those who have a job offer from a Canadian employer.
- 4. **Express Entry (Permanent Residency)**: For skilled workers applying for permanent residency under federal programs like Federal Skilled Worker Program (FSWP), Federal Skilled Trades Program (FSTP), or the Canadian Experience Class (CEC).
- 5. **Business Visa**: For entrepreneurs, investors, or self-employed individuals planning to engage in business activities.

## **Step 1: Determine Eligibility**

The first step in the Canada visa application online process is to check if you're eligible for the visa type you're applying for. Canada has an easy-to-use online tool on the **Immigration**, **Refugees and Citizenship Canada (IRCC)** website that helps you determine your eligibility based on your profile.

To check your eligibility:

- Visit the **IRCC website**.
- Choose the visa type (e.g., visitor visa, study permit, work permit).
- Answer the questionnaire based on your personal situation (nationality, reason for travel, duration, etc.).
- The system will inform you whether you are eligible and guide you to the next steps.

### **Step 2: Create an Online Account**

Once you confirm your eligibility, the next step is to create an online account. This is where you will submit your application and upload all necessary documents. There are two ways to create an account:

• GCKey: A government of Canada login service used for various online services.

• **Sign-in Partner**: If you have an online banking account with a Canadian bank, you can use your existing credentials to sign in.

## **Step 3: Gather Required Documents**

You will need to gather various documents to complete your application. The documents required may vary depending on the visa type, but generally include:

- Valid Passport: Ensure your passport is valid for the duration of your intended stay.
- **Proof of Funds**: Bank statements or financial proof showing you can support yourself during your stay.
- **Travel Itinerary**: If you're applying for a visitor visa, this includes flight bookings, accommodation details, or a travel plan.
- Letter of Acceptance (for study permits): Proof of admission to a Canadian educational institution.
- Job Offer Letter (for work permits): If you're applying for a work visa, you'll need a job offer from a Canadian employer.
- **Photographs**: Recent passport-size photos adhering to Canadian visa photo specifications.

# **Step 4: Complete and Submit the Application**

Once you have all your documents ready, log in to your account and complete the visa application form. Ensure that all information is accurate and up-to-date. Errors or inconsistencies can delay your application process or lead to rejection.

After filling out the forms, you will be prompted to upload your documents. Ensure all documents are scanned clearly and meet the file size and format requirements.

### **Step 5: Pay the Fees**

After submitting your application, the system will direct you to pay the visa application fees. The fees vary depending on the type of visa you're applying for. Payments can be made online using a credit or debit card.

### **Step 6: Wait for Processing**

Once you've submitted the application and paid the fees, the next step is to wait for your application to be processed. The processing time varies based on the visa type and your country of origin. You can track the status of your application through your online account.

For some visa types, you may also be asked to:

• **Submit Biometrics**: This involves providing fingerprints and a photograph at a local visa application center.

• Attend an Interview: Some applicants may be required to attend an interview with a visa officer.

### **Step 7: Receive Your Visa Decision**

Once your application is processed, you will receive a decision via your online account. If approved, you'll either receive a <u>Canadian visa Application</u> letter of introduction (for study/work permits) or a visa sticker in your passport (for visitor visas). Make sure to print and carry these documents when traveling to Canada

#### Conclusion

Applying for a Canada visa online is a straightforward process if you follow the steps carefully. From determining your eligibility to submitting documents and paying fees, each step is designed to ensure convenience. By leveraging the online system, you can minimize the hassles of paperwork and long queues, making your dream of visiting or moving to Canada a step closer to reality.